# Adobe® InDesign® CS4 The Professional Portfolio

I

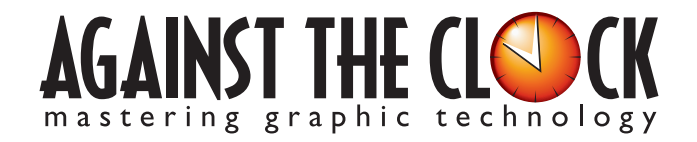

Managing Editor: Ellenn Behoriam Cover & Interior Design: Erika Kendra Copy Editor: Laurel Nelson-Cucchiara Proofreader: Angelina Kendra

Copyright © 2009 Against The Clock, Inc. All rights reserved. Printed in the United States of America. This publication is protected by copyright, and permission should be obtained in writing from the publisher prior to any prohibited reproduction, storage in a retrieval system, or transmission in any form or by any means, electronic, mechanical, photocopying, recording, or likewise.

The fonts utilized in these training materials are the property of Against The Clock, Inc., and are supplied to the legitimate buyers of the Against The Clock training materials solely for use with the exercises and projects provided in the body of the materials. They may not be used for any other purpose, and under no circumstances may they be transferred to another individual, nor copied or distributed by any means whatsoever.

A portion of the images supplied in this book are copyright © PhotoDisc, Inc., 201 Fourth Ave., Seattle, WA 98121, or copyright ©PhotoSpin, 4030 Palos Verdes Dr. N., Suite 200, Rollings Hills Estates, CA. These images are the sole property of PhotoDisc or PhotoSpin and are used by Against The Clock with the permission of the owners. They may not be distributed, copied, transferred, or reproduced by any means whatsoever, other than for the completion of the exercises and projects contained in this Against The Clock training material.

Against The Clock and the Against The Clock logo are trademarks of Against The Clock, Inc., registered in the United States and elsewhere. References to and instructional materials provided for any particular application program, operating system, hardware platform, or other commercially available product or products do not represent an endorsement of such product or products by Against The Clock, Inc.

Photoshop, Acrobat, Illustrator, InDesign, PageMaker, Flash, Dreamweaver, Premiere, and PostScript are trademarks of Adobe Systems Incorporated. Macintosh is a trademark of Apple Computer, Inc. QuarkXPress is a registered trademark of Quark, Inc. FrontPage, Publisher, PowerPoint, Word, Excel, Office, Microsoft, MS-DOS, and Windows are either registered trademarks or trademarks of Microsoft Corporation.

Other product and company names mentioned herein may be the trademarks of their respective owners.

10 9 8 7 6 5 4 3 2 1

978-0-9815216-6-4

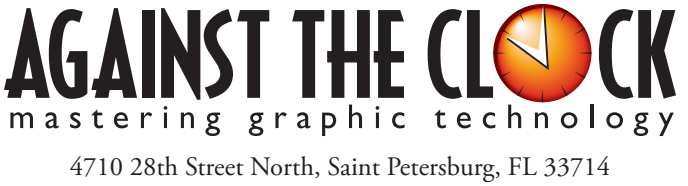

800-256-4ATC • www.againsttheclock.com

# Acknowledgement

# ABOUT AGAINST THE CLOCK

Against The Clock has been publishing graphic communications educational materials for more than 17 years, starting out as a Tampa, Florida-based systems integration firm whose primary focus was on skills development in high-volume, demanding commercial environments. Among the company's clients were LL Bean, The New England Journal of Medicine, the Smithsonian, and many others. Over the years, Against The Clock has developed a solid and widely-respected approach to teaching people how to effectively utilize graphics applications while maintaining a disciplined approach to real-world problems.

Against The Clock has been recognized as one of the nation's leaders in courseware development. Having developed the *Against The Clock* and the *Essentials for Design* series with Prentice Hall/Pearson Education, the firm works closely with all major software developers to ensure timely release of educational products aimed at new version releases.

# ABOUT THE AUTHORS

**Erika Kendra** holds a BA in History and a BA in English Literature from the University of Pittsburgh. She began her career in the graphic communications industry as an editor at Graphic Arts Technical Foundation before moving to Los Angeles in 2000. Erika is the author or co-author of more than fifteen books about graphic design software, including QuarkXPress, Adobe Photoshop, Adobe InDesign, and Adobe PageMaker. She has also written several books about graphic design concepts such as color reproduction and preflighting, and dozens of articles for online and print journals in the graphics industry. Working with Against The Clock for more than seven years, Erika was a key partner in developing the new Portfolio Series of software training books.

**Gary Poyssick**, co-owner of Against The Clock, is a well-known and often controversial speaker, writer, and industry consultant who has been involved in professional graphics and communications for more than twenty years. He wrote the highly popular *Workflow Reengineering* (Adobe Press), *Teams and the Graphic Arts Service Provider* (Prentice Hall), *Creative Techniques: Adobe Illustrator*, and *Creative Techniques: Adobe Photoshop* (Hayden Books), and was the author or co-author of many application-specific training books from Against The Clock.

# CONTRIBUTING AUTHORS, ARTISTS, AND EDITORS

A big thank you to the people whose artwork, comments, and expertise contributed to the success of these books:

- Doris Anton, Wichita State University
- Carin Murphy, Des Moines Area Community College
- Michael Wills, Art Institute of Pittsburgh
- Robin McAllister, Against The Clock, Inc.
- Debbie Davidson, Sweet Dreams Design
- Dean Bagley, Against The Clock, Inc.

Thanks also to **Laurel Nelson-Cucchiara**, editor, and **Angelina Kendra**, proofreader, for their help in making sure that we all said what we meant to say.

# HeartSmart Newsletter

Walk-Through

Your client is a non-profit foundation that focuses on health education and public awareness. It publishes a monthly neweletter for people an warais mailing lists, which are purchased from a list-management rendor. The editor wants to change the existing neweletter template, and wants you to take over the layour wants you to take over the layour The project incorporate the following shall:
Opening and modifying an entiting layout emplate
Managing missing from add that between
Replacing applied for add that between
Controlling the format incomplement, add and particular
Controlling the format incomplement, add and particular
Controlling the format incomplement, add and particular
Controlling the format incomplement, add and particular
Controlling the format incomplement, add and particular
Controlling the format incomplement, add and particular
Controlling the format incomplement, add and particular
Controlling the format incomplement incomplement incomplement
Controlling the format incomplement incomplement
Controlling the format incomplement
Controlling the format incomplement
Controlling the format incomplement
Controlling the format incomplement
Controlling the format incomplement
Controlling the format incomplement
Controlling the format incomplement
Controlling the format incomplement
Controlling the format incomplement
Controlling the format incomplement
Controlling the format incomplement
Controlling the format incomplement
Controlling the format incomplement
Controlling the format incomplement
Controlling the format incomplement
Controlling the format incomplement
Controlling the format incomplement
Controlling the format incomplement
Controlling the format incomplement
Controlling the format incomplement
Controlling the format incomplement
Controlling the format incomplement
Controlling the format incomplement
Controlling the format incomplement
Controlling the format incomplement
Controlling the format incomplement
Controlling the format incomplement
Controlling the format incomplement
Controlling the format incomplement
Controlling the format incomplement
Controlling the format incomplement
Controlling the format incomplement
Controlling the format incomplement
Controlling the format incomplement
Controlling the format incomplement
Controlling the format incomplement
Controlling the format incomplement
Controlling the format incomplement
Co

### **Project Goals**

Each project begins with a clear description of the overall concepts that are explained in the project; these goals closely match the different "stages" of the project workflow.

#### Project Meeting

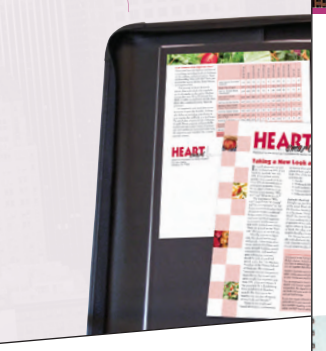

a a a a a a a a a a a a a a a a

Use what the diams provided, so you can get surred composing the lyour. Most of this his is in the line of the line of the line of the line of the formating ext, but is warry was no poly-sould form the line of the line of the line of the line of the of the sort makes whet his poster consist of an advance of the line of the line of the line of the line of the line of the line of the line of the line of the line of the line of the line of the advance of the line of the line of the line of the line of the line of the line of the line of the advance of the line of the line of the

To complete this project, you will:
Course a print layour using a matter text
france
Course a course gradient to add visual
impact
Course a course frame using an image
dynking dach
Apply visual effects on using values graphic
denses
To france accuract real prographic to
denses
To france accuract real prographic to
denses
Textual denses
Textual denses
Textual denses
Textual denses
Textual denses
Textual denses
Textual denses
Textual denses
Textual denses
Textual denses
Textual denses
Textual denses
Textual denses
Textual denses
Textual denses
Textual denses
Textual denses
Textual denses
Textual denses
Textual denses
Textual denses
Textual denses
Textual denses
Textual denses
Textual denses
Textual denses
Textual denses
Textual denses
Textual denses
Textual denses
Textual denses
Textual denses
Textual denses
Textual denses
Textual denses
Textual denses
Textual denses
Textual denses
Textual denses
Textual denses
Textual denses
Textual denses
Textual denses
Textual denses
Textual denses
Textual denses
Textual denses
Textual denses
Textual denses
Textual denses
Textual denses
Textual denses
Textual denses
Textual denses
Textual denses
Textual denses
Textual denses
Textual denses
Textual denses
Textual denses
Textual denses
Textual denses
Textual denses
Textual denses
Textual denses
Textual denses
Textual denses
Textual denses
Textual denses
Textual denses
Textual denses
Textual denses
Textual denses
Textual denses
Textual denses
Textual denses
Textual denses
Textual denses
Textual denses
Textual denses
Textual denses
Textual denses
Textual denses
Textual denses
Textual denses
Textual denses
Textual denses
Textual denses
Textual denses
Textual denses
Textual denses
Textual denses
Textual denses
Textual denses
Textual denses
Textual denses
Textual denses
Textual denses
Textual denses
Textual denses
Textual denses
Textual denses
Textual denses
Textual denses
Textual denses
Textual denses
Textual denses
Textual denses
Textual denses
Textual denses
Textual denses
Textual denses
Textual denses
Textual denses
Textual dens

### The Project Meeting

Each project includes the client's initial comments, which provide valuable information about the job. The Project Art Director, a vital part of any design workflow, also provides fundamental advice and production requirements.

### **Project Objectives**

Each Project Meeting includes a summary of the specific skills required to complete the project.

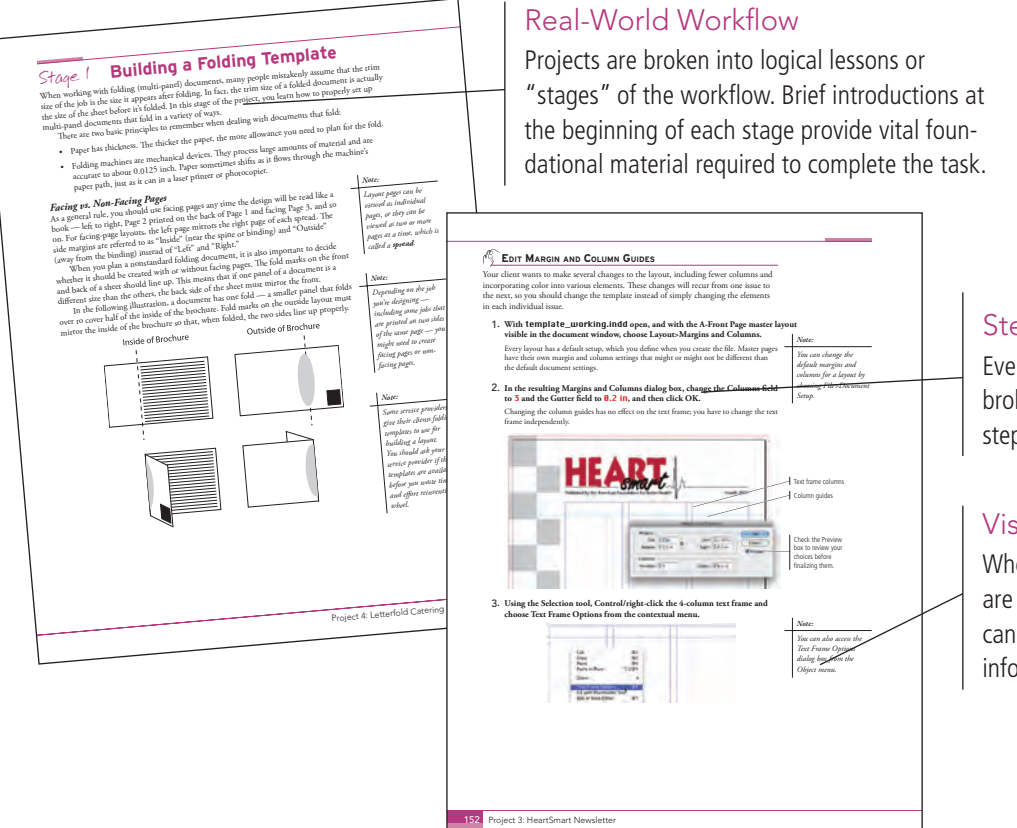

### Step-By-Step Exercises

Every stage of the workflow is broken into multiple hands-on, step-by-step exercises.

### Visual Explanations

Wherever possible, screen shots are annotated so students can quickly identify important information.

| INDER GN FOUNDATIONS | Sector that that is drapped in thioRight:     The sector of the sector of the sec | en en la construcción de la construcción de la cons                                                                                                    | H,<br>kother.<br>grent | Add<br>and<br>are                                                                                                    |
|----------------------|----------------------------------------------------------------------------------------------------|----------------------------------------------------------------------------------------------------|------------------------|----------------------------------------------------------------------------------------------------|
|                      | <text><list-item><list-item><list-item></list-item></list-item></list-item></text>                                                                                                    | <ul> <li>Makada Kanan Kana Yung Yung.</li> <li>Cherriche All Matter Pope Letters<br/>and design material times in a strating<br/>property stration. Use on allow on<br/>objects by presently characteristic<br/>design of presently characteristic.</li> <li>Fanneth Reine Letter to present and<br/>and the stratic letter to present and<br/>and the strate letter to present and<br/>and the strate letter to present and<br/>and the strate letter to present and<br/>and the strate letter to present and<br/>the strate letter to present and<br/>the strate letter to present and<br/>the strate letter to present and<br/>the strate letter to present and<br/>the strate letter to present and<br/>the strate letter to present and<br/>the strate letter to present and<br/>the strate letter to present and<br/>the strate letter to present and<br/>the strate letter to present and<br/>the strate to present and<br/>the strate to present and to present the<br/>top strate to present and to present the<br/>top strate to present and to present the<br/>top strate to present and to present to present and<br/>the strate to present and to present to present and<br/>the strate to present and to present to present and<br/>the strate to present and to present to present and<br/>the strate to present and to present the strate to present to present and<br/>the strate to present and to present the strate to present to present and<br/>the strate to present and to present the strate to present to present and<br/>the strate to present and to present the strate to present to present and<br/>the strate to present and to present to present and<br/>the strate to present and to present to present and<br/>the strate to present and to present to present and<br/>the strate to present and<br/>the strate to present and topping to present a</li></ul> | 7.<br>8.<br>9.         | Click OK to resume the sty<br>With the original graphics<br>the Object Syles panel as to<br>here should be design rule if<br>apply the new rule to the design<br>the start of the start of the start<br>of the start of the start of the<br>start of the start of the start of the<br>start of the start of the start of the<br>start of the start of the start of the<br>start of the start of the start of the<br>start of the start of the start of the<br>start of the start of the start of the<br>start of the start of the start of the start of the<br>start of the start of the start of the<br>start of the start of the start of the start of the<br>start of the start of the start of the start of the<br>start of the start of the start of the start of the<br>start of the start of the start of the start of the<br>start of the start of the start of the start of the start of the<br>start of the start of the start of the start of the<br>start of the start of the start of the start of the<br>start of the start of the start of the start of the start of the<br>start of the start of the start of the start of the start of the<br>start of the start of the start of the start of the start of the start of the<br>start of the start of the start of the start of the start of the start of the<br>start of the start of the start of th |
|                      | CBn Sambo                                                                                                    | project 3; He                                                                                                    | 10.                    | use the Align panel (Windo<br>vertical centers of the four f                                                                                                    |

## InDesign Foundations

Additional functionality, related tools, and underlying graphic design concepts are included throughout the book.

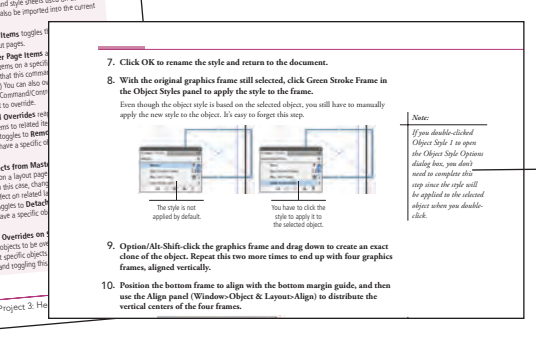

# Advice and Warnings

Where appropriate, sidebars provide shortcuts, warnings, or tips about the topic at hand.

| Project Review     Intermediate a poset on 4 gradent     The mean of poset on 4 gradent     that carb to a be used to     the structure of a gradent     that carb to a be used to     that carbon so that poset on 4 gradent     that carbon so that poset on 4 gradent     that carbon so that poset on 4 gradent     that carbon so that poset on 4 gradent     that carbon so that poset on 4 gradent     that carbon so that poset on 4 gradent     that carbon so that poset on 4 gradent     that carbon so that poset on 4 gradent     that carbon so that poset on 4 gradent     that poset on 4 gradent     that poset on 4 | Service         Project Review           After completing each project can complete these fill-in-the short-answer questions to te standing of the concepts in filled. | ct, students<br>e-blank and<br>est their under-<br>the project.                                                                                                    |
|----------------------------------------------------------------------------------------------------|----------------------------------------------------------------------------------------------------|----------------------------------------------------------------------------------------------------|
| In the submit we have been real as a submit of a submit of the submit of the subm | <text></text>                                                                                                    | Portfolio Builder Projects     Action and the step-by-step project is accompanied by a freeform project, allowing students to a ractice skills and creativity, resulting in an action and diverse portfolio of work. |
| Using<br>finished<br>identif                                                                                                    | Visual Summary<br>an annotated version of the<br>project, students can quickly<br>fy the skills used to complete<br>different aspects of the job.                      | Project 2: Festival Poster 143                                                                                                    |

The Against The Clock Portfolio Series teaches graphic design software tools and techniques entirely within the framework of real-world projects; we introduce and explain skills where they would naturally fall into a real project workflow. For example, rather than offering an entire chapter about printing (which most students find boring), we teach printing where you naturally need to do so — when you complete a print-based project.

The project-based approach in the Portfolio Series allows you to get in depth with the software beginning in Project 1 - you don't have to read several chapters of introductory material before you can start creating finished artwork.

The project-based approach of the Portfolio Series also prevents "topic tedium" - in other words, we don't require you to read pages and pages of information about text (for example); instead, we explain text tools and options as part of larger projects (in this case, beginning with placing text on corporate identity pieces).

Clear, easy-to-read, step-by-step instructions walk you through every phase of each job, from creating a new file to saving the finished piece. Wherever logical, we also offer practical advice and tips about underlying concepts and graphic design practices that will benefit students as they enter the job market.

The projects in this book reflect a range of different types of InDesign jobs, from creating a corporate identity package to implementing a newsletter template to compiling a multi-chapter book. When you finish the eight projects in this book (and the accompanying Portfolio Builder exercises), you will have a substantial body of work that should impress any potential employer.

The eight InDesign CS4 projects are described briefly here; more detail is provided in the full table of contents (beginning on Page viii).

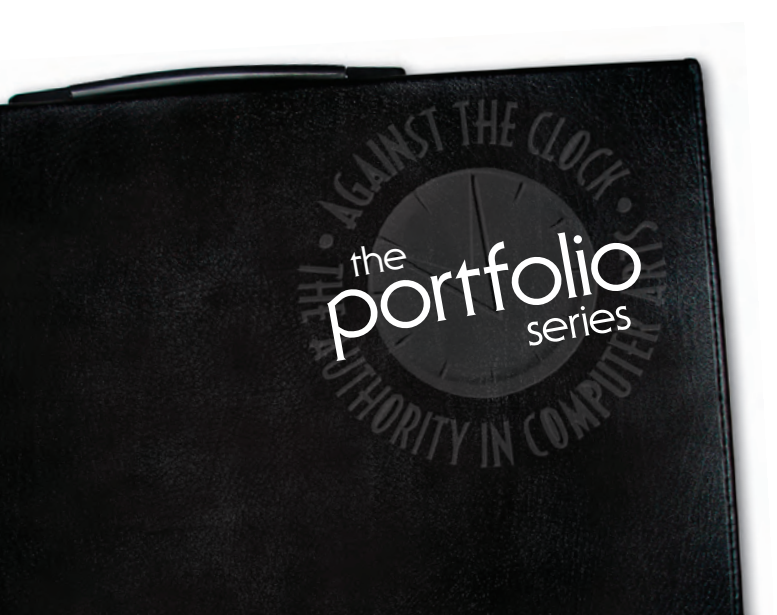

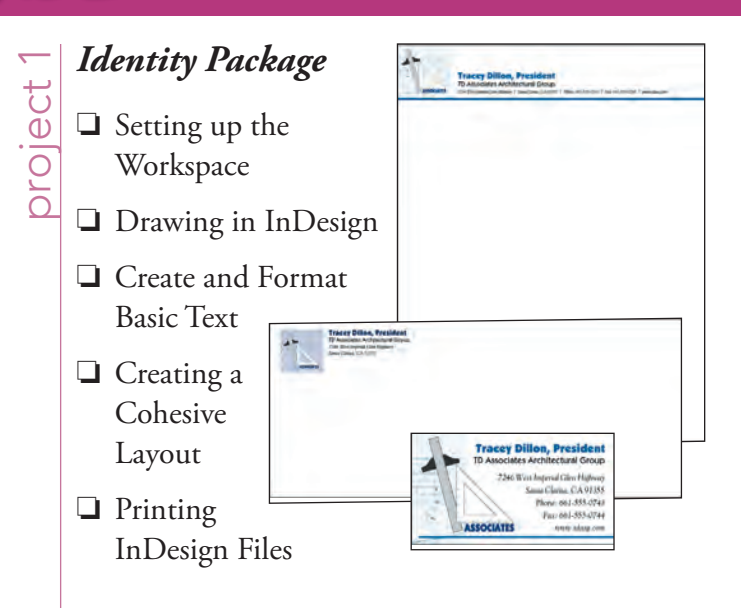

# project 2 Festival Poster

Glance

Ú

- Building Graphic Interest
  - Importing and Formatting Text
  - Graphics as Text and Text as Graphics
  - Outputting the File

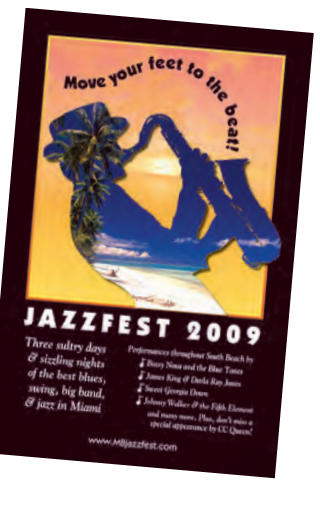

# HeartSmart Newsletter project

- Working with Templates
- □ Working with Style Sheets
- Working with Tables
- Preflighting and Packaging the Job

# HEART

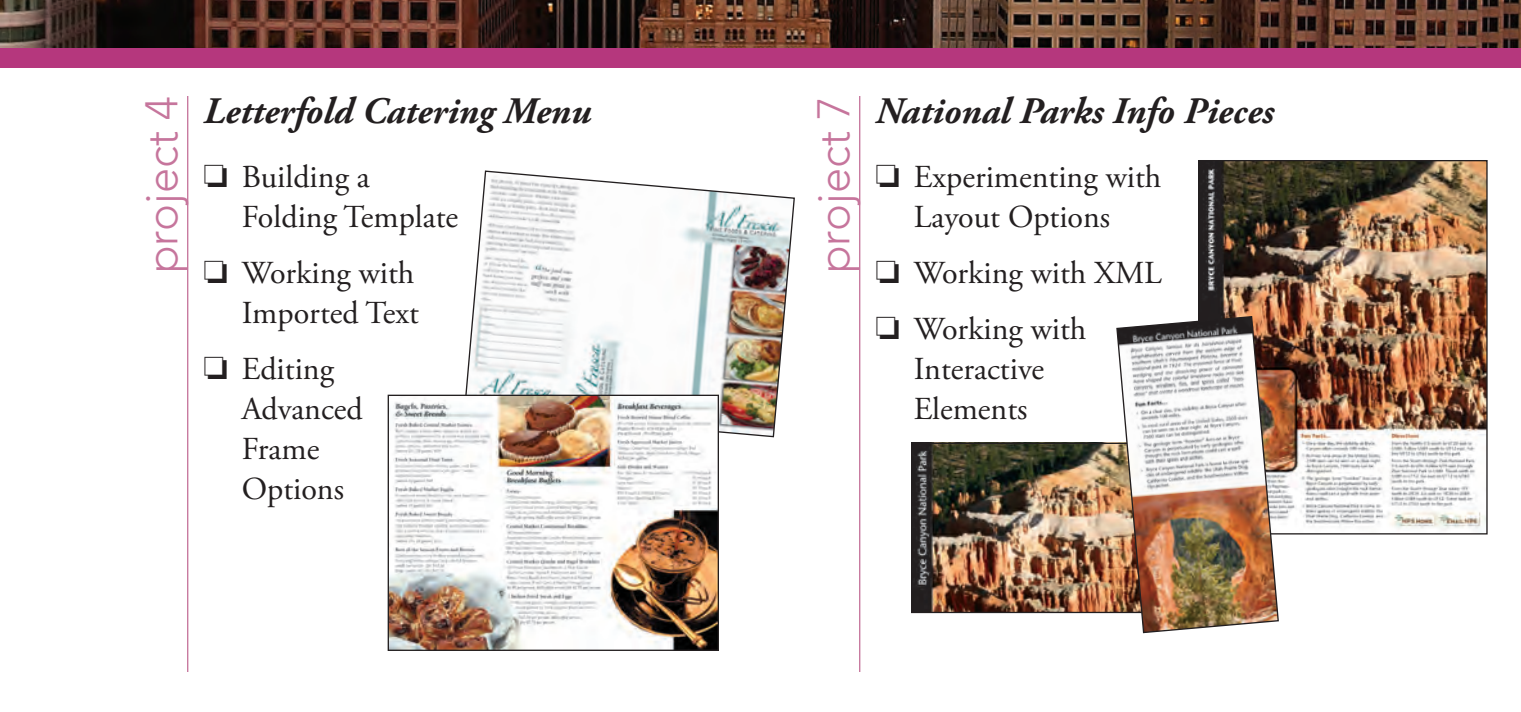

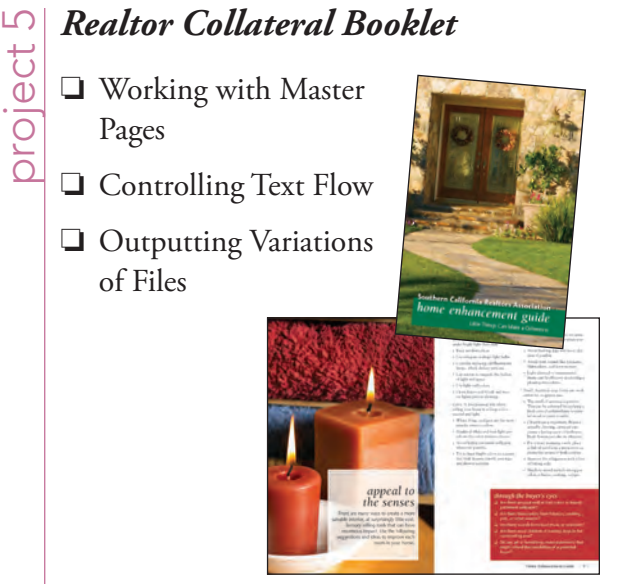

# oroject

# Versioned Brochure

- □ Controlling Color for Output
- Placing and Controlling Images
- Controlling and Checking Text

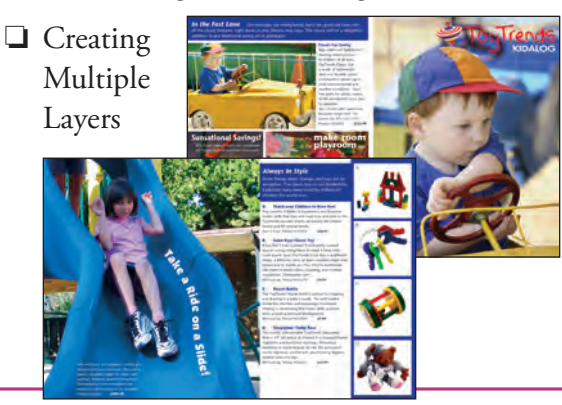

# Multi-Chapter Booklet

project 8 Combining Documents into Books Companion Excerpts Building a Table of Contents Contents □ Building an Index Index Exporting Book Files Merging Data into an InDesign Layout

Some experts claim most people use only a small fraction maybe 10% — of their software's capabilities; this is likely because many people don't know what is available. As you complete the projects in this book, our goal is to familiarize you with the entire tool set so you can be more productive and more marketable in your career as a graphic designer.

It is important to keep in mind that InDesign is an extremely versatile and powerful application. The sheer volume of available tools, panels, and features can seem intimidating when you first look at the software interface. Most of these tools, however, are fairly simple to use with a bit of background information and a little practice.

Wherever necessary, we explain the underlying concepts and terms that are required for understanding the software. And we're confident that these projects provide the practice you need to be able to create sophisticated artwork by the end of the very first project.

|           | Acknowledgements                                   |  |
|-----------|----------------------------------------------------|--|
|           | Walk-Through                                       |  |
|           | PROJECTS AT A GLANCE                               |  |
|           | The InDesign User Interface                        |  |
|           | InDesign Menus                                     |  |
|           | The Macintosh Application Frame                    |  |
|           | Identifying and Accessing Tools in InDesign        |  |
|           | Explore the Arrangement of InDesign Panels         |  |
|           | Create a Saved Workspace                           |  |
|           | Customizing Keyboard Shortcuts and Menus           |  |
|           | Customizing InDesign Preferences                   |  |
|           | Explore the InDesign Document Views                |  |
|           | Explore the Arrangement of Multiple Documents      |  |
|           | Summing up the InDesign View Options               |  |
| Project 1 | Identity Package                                   |  |
| Stage 1   | Setting up the Workspace                           |  |
|           | Create and Save a Basic InDesign File              |  |
|           | Create the Letterhead Document.                    |  |
|           | Create the Business Card Document                  |  |
|           | Managing Document Presets                          |  |
|           | Create the Envelope Document                       |  |
| Stage 2   | Drawing in InDesign                                |  |
|           | Vector Graphics vs. Raster Images                  |  |
|           | Understanding Resolution                           |  |
|           | Create and Transform Basic Shapes                  |  |
|           | Understanding the Control Panel                    |  |
|           | Using InDesign Smart Guides                        |  |
|           | Aligning and Distributing Objects.                 |  |
|           | Create and Edit Anchor Points and Curves           |  |
|           | Understanding Anchor Points and Handles            |  |
|           | Apply Color to Page Elements                       |  |
|           | Create and Control Lines                           |  |
|           | The Stroke Panel in Depth                          |  |
|           | Create Irregular Shapes with the Polygon Tool      |  |
|           | Use the Pathfinder Panel to Create Complex Objects |  |
|           | The Pathfinder Panel in Depth                      |  |
| Stage 3   | Create and Format Basic Text                       |  |
|           | Create a Simple Text Frame                         |  |
|           | Selecting Text                                     |  |
|           | Export EPS Files                                   |  |
|           | Why CMYK?                                          |  |
|           |                                                    |  |

ITTO AT I

| Stage 4   | Creating a Cohesive Layout                       |     |
|-----------|--------------------------------------------------|-----|
| 000000    | Place External Graphics Files                    |     |
|           | Place an External Text File.                     |     |
|           | Control Paragraph Formatting                     |     |
|           | Copy Objects and Import Spot Colors              |     |
|           | Design the Business Card                         |     |
| Stage 5   | Printing InDesign Files                          |     |
| 0         | Print Desktop Proofs                             |     |
|           | Project Review.                                  |     |
|           | Portfolio Builder Project                        |     |
| Project 2 | Festival Poster                                  | 91  |
| Stage 1   | Building Graphic Interest.                       |     |
| 8         | Define Color Swatches                            |     |
|           | Color by Numbers.                                |     |
|           | Define and Apply a Gradient.                     |     |
|           | The Gradient Tools                               |     |
|           | Create Visual Impact with Transparency           | 101 |
|           | Blending Modes                                   |     |
|           | Applying Effects                                 |     |
|           | Create an Irregular Graphics Frame               |     |
| Stage 2   | Importing and Formatting Text                    | 113 |
|           | Control Text Threading                           |     |
|           | Clipping Path Options                            |     |
|           | Define Manual Frame Breaks                       |     |
|           | Apply Character Formatting                       |     |
|           | Apply Paragraph Formatting                       |     |
|           | Understanding the Baseline Grid                  |     |
|           | Use Optical Margin Alignment                     |     |
|           | Copying Type Attributes with the Eyedropper Tool |     |
| Stage 3   | Graphics as Text and Text as Graphics            |     |
|           | Place Inline Graphics                            |     |
|           | Working with Anchored Objects                    |     |
|           | Anchored Object Size and Text Position           |     |
|           | Custom Anchor Options                            |     |
|           | Create Type on a Path                            |     |
|           | Text Path Options                                |     |
|           | Flattener Presets.                               |     |
| Stage 4   | Outputting the File                              |     |
|           | Export a PDF File for Print                      |     |
|           | Using the Flattener Preview Panel                |     |
|           | Resolution Options for PDF                       |     |
|           | Project Review                                   |     |
|           | Portfolio Builder Project                        |     |

# Contents

| Project 3 | HEARTSMART NEWSLETTER                               | 145 |
|-----------|-----------------------------------------------------|-----|
| Stage 1   | Working with Templates.                             | 147 |
|           | Manage Missing Fonts and Images                     | 147 |
|           | Replace Missing Graphics                            | 150 |
|           | The Links Panel in Depth                            | 151 |
|           | Edit Margin and Column Guides                       | 152 |
|           | Change Repeating Template and Master Page Elements. | 154 |
|           | Understanding Master Pages                          | 155 |
|           | Save a New Template                                 | 158 |
|           | Create a New File Based on the Template             | 159 |
|           | Implement the Newsletter Template                   | 162 |
| Stage 2   | Working with Style Sheets                           | 165 |
|           | Apply Template Style Sheets                         | 165 |
|           | Working with Microsoft Word Files                   | 171 |
|           | Text Frame Options                                  | 172 |
|           | Create a Sidebar Box                                | 173 |
|           | Text Wrap Options                                   | 176 |
| Stage 3   | Working with Tables                                 | 177 |
|           | Place a Microsoft Excel Table                       | 177 |
|           | Format Cell Contents                                | 179 |
|           | Format Cell Attributes                              | 181 |
|           | Controlling Cell Attributes                         | 183 |
|           | Strokes and Fills in Tables                         | 184 |
|           | Define Table Fills and Strokes                      | 184 |
|           | Managing Table Setup                                | 186 |
|           | Creating Table Headers and Footers                  | 189 |
|           | Table Styles                                        | 190 |
| Stage 4   | Preflighting and Packaging the Job                  | 191 |
|           | Define a Preflight Profile                          | 191 |
|           | What's in a Preflight Profile?                      | 195 |
|           | Evaluate the Layout                                 | 197 |
|           | Create the Job Package                              | 199 |
|           | Project Review                                      | 201 |
|           | Portfolio Builder Project                           | 202 |

i

I IN AT I

| Project 4 | Letterfold Catering Menu                          | 205 |
|-----------|---------------------------------------------------|-----|
| Stage 1   | Building a Folding Template                       |     |
| 0         | Basic Types of Folds                              |     |
|           | Set up Folding Guides                             |     |
|           | Add Slug Information and Placeholders.            |     |
|           | Save a Template                                   |     |
|           | Pages Panel Options                               |     |
| Stage 2   | Working with Imported Text                        |     |
| U         | Import and Thread Text across Frames              |     |
|           | Import Styles from Microsoft Word                 |     |
|           | Import and Replace InDesign Styles                |     |
|           | What's in a Paragraph Style?                      |     |
|           | Edit Style Definitions                            |     |
|           | Cut and Delete Text                               |     |
|           | Create a Style for Pull Quotes                    |     |
|           | Understanding Nested Styles                       |     |
|           | Building Complex Nested Styles                    |     |
|           | Nested Style Character Options                    |     |
|           | Control Tab Formatting                            |     |
| Stage 3   | Editing Advanced Frame Options                    |     |
|           | Define an Object Style.                           |     |
|           | What's in an Object Style?                        |     |
|           | Edit the Basic Graphics Frame Style               |     |
|           | Access Embedded Clipping Paths and Alpha Channels |     |
|           | Import Object Styles                              |     |
|           | Add the Logo and Address Information              |     |
|           | Create an InDesign Library                        |     |
|           | Managing Libraries                                |     |
|           | Project Review.                                   |     |
|           | Portfolio Builder Project                         | 255 |
| Project 5 | REALTOR COLLATERAL BOOKLET                        | 257 |
| Stage 1   | Working with Master Pages                         |     |
| 0         | Create the Booklet File                           |     |
|           | Create Master Pages from Layout Pages             |     |
|           | Understanding Master Page Icons                   |     |
|           | Import Master Pages                               |     |
|           | Edit the Default Master Page                      |     |
|           | Understanding Relative Object Positioning         |     |
|           | Add Common Elements to a Master Page Layout       |     |
|           | Special Characters and White Space                |     |
|           | Place Automatic Page Number Markers               |     |
|           | Keyboard Shortcuts for Special Characters.        |     |
|           | Create Text Variables                             |     |
|           | Custom Text Variable Options.                     |     |

Inni

# xi

# Contents

| Stage 2   | Controlling Text Flow                               |
|-----------|-----------------------------------------------------|
|           | Change the Custom Text Variable                     |
|           | Import and Auto-Flow Client Text                    |
|           | Review, Replace, and Edit Imported Styles           |
|           | Define Parent-Child Style Relationships             |
|           | Define Bullets and Numbering Options                |
|           | The Glyphs Panel                                    |
|           | Control Page and Frame Breaks                       |
|           | Control Automatic Hyphenation                       |
|           | Overriding Automatic Hyphenation                    |
|           | Paragraph Composition Options                       |
|           | Redefine Styles Based on Local Formatting Overrides |
|           | Finalize the File                                   |
| Stage 3   | Outputting Variations of Files                      |
| -         | Create a Folding Dummy                              |
|           | Print a Booklet Proof                               |
|           | Understanding Imposition                            |
|           | Create a PDF with Page Transitions                  |
|           | Create Variations with Conditional Text             |
|           | Project Review                                      |
|           | Portfolio Builder Project                           |
| Project 6 | VERSIONED BROCHURE 325                              |
| Stage 1   | Controlling Color for Output                        |
| -         | Color Management in Theory and Practice             |
|           | Define Color Settings                               |
|           | Understanding Rendering Intents                     |
|           | Assigning and Converting Color Profiles             |
| Stage 2   | Placing and Controlling Images                      |
| 0         | Replace a Native Illustrator File                   |
|           | Place a Native Photoshop File                       |
|           | Reviewing Image Color Settings                      |
|           | Place an EPS File                                   |
|           | Controlling Display Performance                     |
|           | Place a TIFF File                                   |

|           | Place and Cut Text                                    | 355 |
|-----------|-------------------------------------------------------|-----|
|           | Find and Change Layout Text                           | 358 |
|           | Entering Special Characters in Dialog Boxes           | 360 |
|           | Find and Change Formatting Attributes                 | 361 |
|           | The Find/Change Dialog Box in Depth                   | 367 |
|           | Check Document Spelling                               | 368 |
|           | Using Dynamic Spelling                                |     |
| Stage 4   | Creating Multiple Layers                              | 373 |
|           | Create a New Layer                                    | 373 |
|           | Controlling Text Wrap on Different Layers             |     |
|           | Control Objects and Layers                            | 375 |
|           | Use a Duplicate Layer to Create Different Versions    |     |
|           | Preview Separations                                   | 379 |
|           | Monitoring Ink Limits                                 | 380 |
|           | Export Color-Managed PDF Files                        | 383 |
|           | Using the Ink Manager                                 | 385 |
|           | Understanding Trapping for Color Printing.            | 386 |
|           | Controlling Trapping in InDesign                      | 388 |
|           | Project Review.                                       | 389 |
|           | Portfolio Builder Project                             | 390 |
| Proiect 7 | NATIONAL PARKS INFO PIECES                            | 393 |
| Stage 1   | Experimenting with Lavout Options                     | 395 |
| otager    | Use Text Placeholders to Structure a Lavout           | 395 |
|           | Experiment with Text Formatting                       | 399 |
|           | Navigating and Selecting Text with Keyboard Shortcuts | 400 |
|           | Formatting Text with Keyboard Shortcuts               | 402 |
|           | Experiment with Glyphs                                | 403 |
|           | Using OpenType Attributes                             | 406 |
|           | Create Styles from Experimental Formatting            | 407 |
|           | Experiment with Graphic Placeholders                  |     |
|           | Save the Final Template                               |     |
|           | Adjust the Lavout to Supplied Content                 | 414 |
|           | Create Swatches from Sampled Colors                   |     |
| Stage 2   | Working with XML                                      |     |
| 000000    | Tag Frames for XML                                    |     |
|           | Review Document Structure                             |     |
|           | Review XML Structure and Attributes                   |     |
|           | Identifying Structure Pane Icons                      | 425 |
|           | Place Unstructured XML Content.                       |     |
|           | Options for Exporting XML                             |     |
|           | Import XML Options                                    |     |
|           | Update Linked XML Data.                               |     |
|           | Import Structured XML                                 |     |
|           | Validating Structure with a DTD                       | 439 |
|           |                                                       |     |

------

11 11 11

# Contents

| Stage 3 | Working with Interactive Elements | <i>i</i> 40     |
|---------|-----------------------------------|-----------------|
|         | Define Hyperlinks                 | <del>1</del> 40 |
|         | Create Button States              | 442             |
|         | Define Button Behavior            | 444             |
|         | Export Multiple PDF Files         | 447             |
|         | Project Review                    | <i>4</i> 49     |
|         | Portfolio Builder Project         | 450             |

# Project 8 MULTI-CHAPTER BOOKLET

## 453

TU AT I

| Stage 1 | Combining Documents into Books                      |
|---------|-----------------------------------------------------|
|         | Build an InDesign Book                              |
|         | Add Book Chapters                                   |
|         | Managing Book Chapters                              |
|         | Control Section and Page Numbering                  |
|         | Understanding Book Page Numbering                   |
|         | Section and Chapter Numbering in Depth              |
|         | Synchronize Book Files                              |
|         | Smart Matching Style Groups                         |
| Stage 2 | Building a Table of Contents                        |
|         | Define a Table of Contents Style                    |
|         | Build and Update a Table of Contents                |
| Stage 3 | Building an Index                                   |
|         | Tag Basic and Reversed Index Topics    477          |
|         | Changing Topic Sort Order                           |
|         | Add Multiple Page References                        |
|         | Add Page-Range References                           |
|         | Adding Cross-References in an Index                 |
|         | Add Multiple-Level References                       |
|         | Build the Book's Index                              |
|         | Options for Generating an Index                     |
| Stage 4 | Exporting Book Files                                |
|         | Export PDF Files for Print and Digital Distribution |
|         | The Data Source File    492                         |
| Stage 5 | Merging Data into an InDesign Layout                |
|         | Create the Merged Document and Load the Source Data |
|         | Cleaning up Data                                    |
|         | Incorporating Images in a Data Merge                |
|         | Complete the Merged Document                        |
|         | Managing Empty Data Fields                          |
|         | Working with Long Text Fields                       |
|         | Merging Multiple Records on a Single Page           |
|         | <b>Project Review</b>                               |
|         | Portfolio Builder Project                           |

# PREREQUISITES

The entire Portfolio Series is based on the assumption that you have a basic understanding of how to use your computer. You should know how to use your mouse to point and click, as well as how to drag items around the screen. You should be able to resize and arrange windows on your desktop to maximize your available space. You should know how to access drop-down menus, and understand how check boxes and radio buttons work. It also doesn't hurt to have a good understanding of how your operating system organizes files and folders, and how to navigate your way around them. If you're familiar with these fundamental skills, then you know all that's necessary to use the Portfolio Series.

# **R**ESOURCE FILES

All of the files that you need to complete the projects in this book are on the provided Resource CD in the **RF\_InDesign** folder. This folder contains nine subfolders, one for each project in the book (including the Interface); you will be directed to the appropriate folder whenever you need to access a specific file. Files required for the related Portfolio Builder exercises are in the **RF\_Builders** folder.

The Resource CD also includes a **WIP** folder, which also contains (mostly empty) subfolders for each project in the book. This is where you will save your work as you complete the various projects. In some cases, the location of a file will be extremely important for later steps in a project to work properly; that's why we've provided a specific set of folders with known file names.

Before you begin working on the projects in this book, you should copy the entire WIP folder to your hard drive or some other recordable media such as a flash drive; when we tell you to save a file, you should save it to the appropriate folder on the drive where you put that WIP folder.

# ATC FONTS

You must install the ATC fonts from the Resource CD to ensure that your exercises and projects will work as described in the book; these fonts are provided on the Resource CD in the **ATC Fonts** folder. Specific instructions for installing fonts are provided in the documentation that came with your computer. You should replace older (pre-2004) ATC fonts with the ones on your Resource CD.

# SYSTEM REQUIREMENTS

As software technology continues to mature, the differences in functionality from one platform to another continue to diminish. The Portfolio Series was designed to work on both Macintosh or Windows computers; where differences exist from one platform to another, we include specific instructions relative to each platform.

One issue that remains different from Macintosh to Windows is the use of different modifier keys (Control, Shift, etc.) to accomplish the same task. When we present key commands, we always follow the same Macintosh/Windows format — Macintosh keys are listed first, then a slash, followed by the Windows key command.

### Minimum System Requirements for Adobe InDesign CS4:

Windows

- 1.5GHz or faster processor
- Microsoft<sup>®</sup> Windows<sup>®</sup> XP with Service Pack 2 or Windows Vista<sup>®</sup> with Service Pack 1
- 512 MB of RAM (1 GB recommended)
- 1.8 GB of available hard-disk space for installation
- 1,024×768 display with 16-bit video card
- DVD-ROM drive
- QuickTime 7 required for multimedia features

Macintosh

- PowerPC<sup>®</sup> G5 or multicore Intel<sup>®</sup> processor
- Mac OS X v10.4.11–10.5.4
- 512 MB of RAM (1 GB recommended)
- 1.6 GB of available hard-disk space for installation
- 1,024×768 display with 16-bit video card
- DVD-ROM drive
- QuickTime 7.2 required for multimedia features